# SOLICITUD CERTIFICADO ACADÉMICO PERSONAL

Se utilizará el navegador Chrome:

1.- El estudiante accederá a la página web de la Universidad Pablo de Olavide – UPO Virtual – Sede Electrónica:

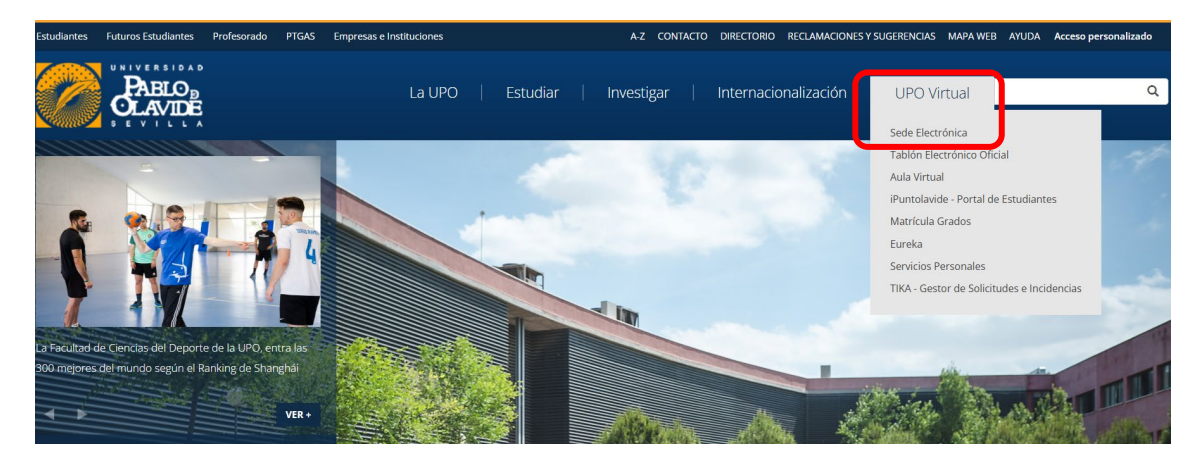

2.- Dentro del **"Catálogo de procedimientos"** elegir la opción **"Estudiantes"**, o pinchar directamente encima del icono **"Estudiantes"**:

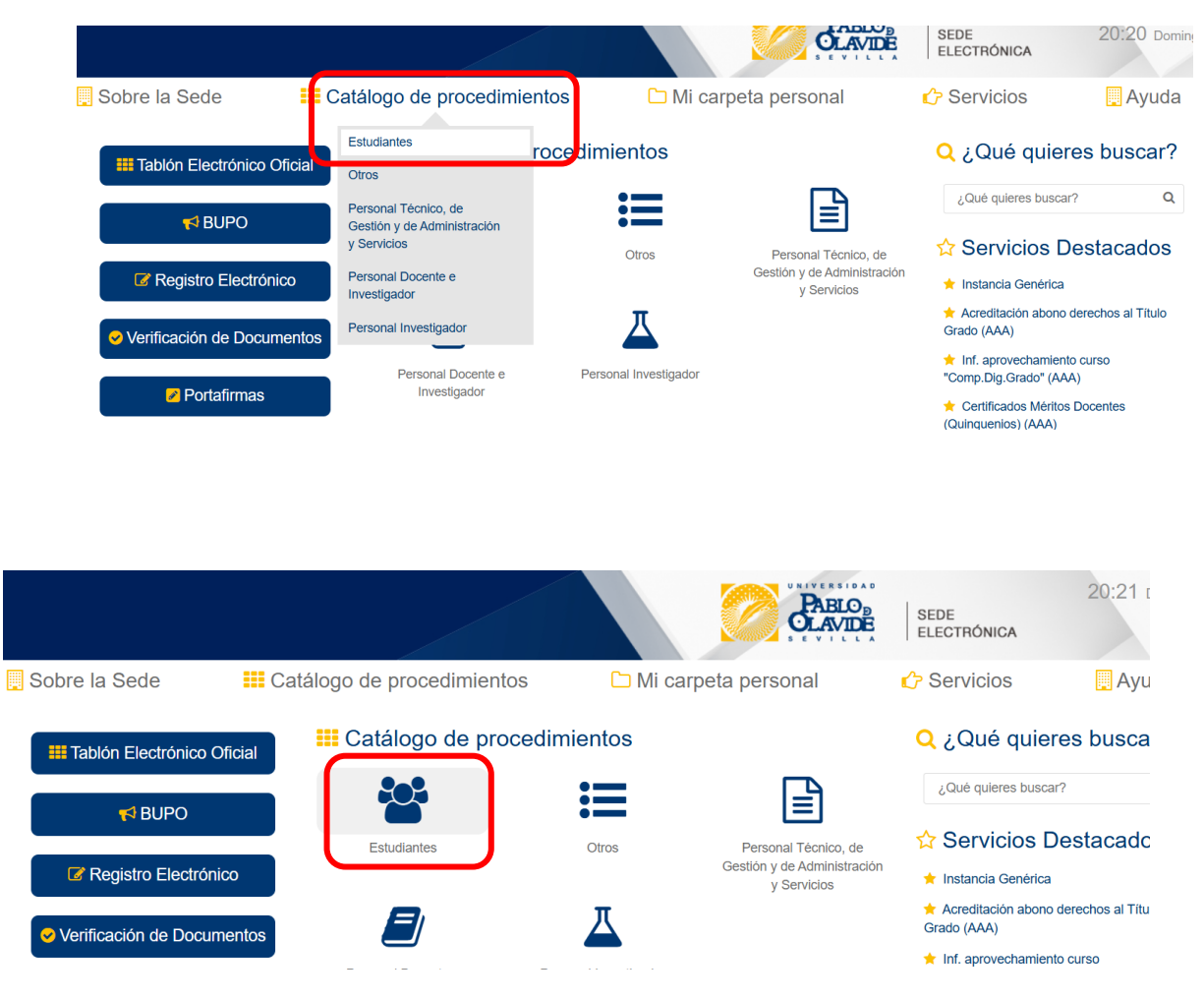

## 3.- Del listado de "Trámites" pinchar en "Certificado Académico Personal":

| Sobre la Sede          | 📰 Catálogo de procedimientos                                                                             | 🗅 Mi carpeta personal | 🖒 Servicios         | 📕 Ayu |
|------------------------|----------------------------------------------------------------------------------------------------|-----------------------|---------------------|-------|
| Inicio / Estudiantes   |                                                                                                    |                       |                     |       |
| Trámites               |                                                                                                    |                       |                     |       |
| Estudiar               | ites                                                                                                    |                       |                     |       |
| ESTUDIANTES            |                                                                                                    |                       | Información del trá | mite  |
| Acredit                | ación abono derechos al Título Grado (AAA)<br>ación de abono de los derechos al Título de Grado (AAA)    |                       |                     | 0     |
| Anulaci                | ión de Matrícula<br>ón de Matrícula                                                                      |                       |                     | O     |
| Aportac Aportac        | ción de Documentación para la Matrícula<br>ión de Documentación para la Matrícula                        |                       |                     | o     |
| Aproba                 | ción de Convenios de Colaboración<br>ción de Convenios de Colaboración                                   |                       |                     |       |
| Cert. As               | sig./Conceptos Matriculados Doctorado (AAA)<br>Ido de Asignaturas/Conceptos Matriculados en Doctorado (A | AA)                   |                     | O     |
| Certific<br>Certifica  | ado Académico Personal<br>Ido Académico Personal                                                         |                       |                     | O     |
| Certifica<br>Certifica | ado Asig. Matriculadas en Grado (AAA)<br>ado Asignaturas Matriculadas en Grado (AAA)                     |                       |                     | O     |

#### 4.- Pinchar en "Alta de Solicitud":

| Sobre la Sede                 | 🔜 Catálogo de procedimientos     | 🗅 Mi carpeta personal |
|-------------------------------|----------------------------------|-----------------------|
| Inicio / Estudiantes          | / Certificado Académico Personal |                       |
| Certificado                   | Académico Personal               |                       |
| 😹 SIA. Código                 | 5IA: 914845                      |                       |
| Procedimiento                 |                                  |                       |
| Certificado Académico         | o Personal                       |                       |
| Iniciar trámite               |                                  |                       |
| Alta de solicitud<br>Detalles |                                  |                       |

Actuación administrativa automatizada para la obtención del Certificado Académico Personal de los estudios universitarios oficiales cursados en k

5.- Podrá acceder a la aplicación mediante certificado digital o credenciales UPO, es decir usuario y contraseña de la UPO. Pinchar en **"Acceder":** 

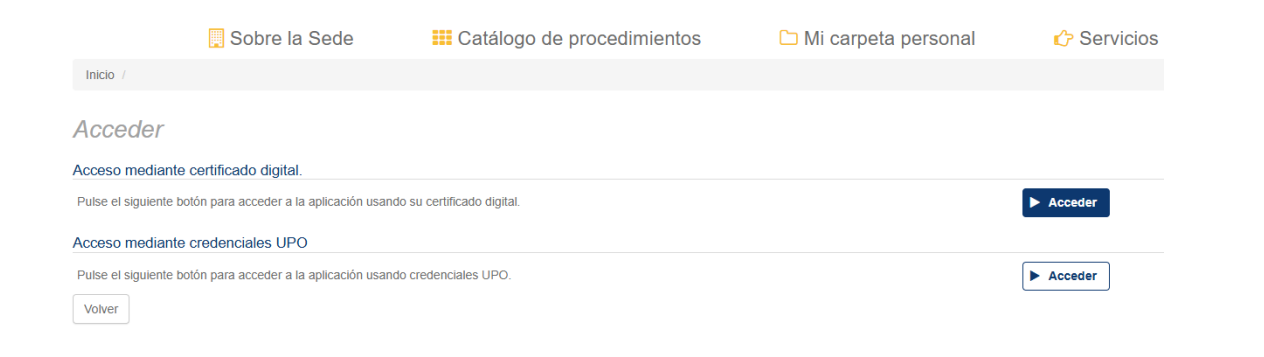

6.- Si ha elegido la opción de acceder con certificado digital se abrirá **"AutoFirma"**. Poner la contraseña. Pinchar en **"Aceptar"**:

|                          | Sobre la Sede                                            | 🔜 Catálog                    | o de procedimientos                                                                                                    | 🗅 Mi carpeta   | personal    | 🖒 Servicios |
|--------------------------|----------------------------------------------------------|------------------------------|----------------------------------------------------------------------------------------------------|----------------|-------------|-------------|
| Inicio /                 |                                                          |                              |                                                                                                    |                |             |             |
| Acceder                  |                                                          |                              |                                                                                                    |                |             |             |
| Acceso mediante          | e certificado digital.                                   |                              |                                                                                                    |                | _           |             |
| Pulse el siguiente l     | potón para acceder a la ap <mark>l</mark> icación usando | o su certificado digital.    |                                                                                                    |                | ►           | Acceder     |
| Acceso mediante          | e credenciales UPO                                       |                              |                                                                                                    |                |             |             |
| Pulse el siguiente t     | ootón para acceder a la aplicación usando                | o credenciales UPO.          |                                                                                                    |                | Þ           | Acceder     |
| Volver                   |                                                          |                              |                                                                                                    |                |             |             |
|                          |                                                          |                              |                                                                                                    |                |             |             |
|                          |                                                          |                              |                                                                                                    |                |             |             |
|                          |                                                          |                              |                                                                                                    |                |             |             |
| Drno                     | de Prepro                                                | <b>ducc</b><br>Catálogo de p | ¿Abrir AutoFirma?  https://pre-sede.upo.es quiere abrir esta aplicación.  Permitir siempre que pre-sede.upo.es abra este tipu Abrir AutoFirma | o de enlaces e | C Servicios |             |
| Acceder                  |                                                          |                              |                                                                                                    |                |             |             |
| Acceso mediante ce       | rtificado digital.                                       |                              |                                                                                                    |                |             |             |
| Pulse el siguiente botór | a para acceder a la aplicación usando su cert            | ificado digital.             |                                                                                                    |                | ► Acceder   |             |
| Acceso mediante cr       | edenciales UPO                                           |                              |                                                                                                    |                |             |             |
| Pulse el siguiente botór | a para acceder a la aplicación usando creden             | ciales UPO.                  | • •                                                                                                    |                | ► Acceder   |             |
|                          |                                                          |                              | Por favor, espere                                                                                                    |                |             |             |
|                          |                                                          |                              |                                                                                                    |                |             |             |
|                          |                                                          |                              |                                                                                                    |                |             |             |
|                          |                                                          |                              |                                                                                                    |                |             |             |

| Sobre la Sede                                                | Eatálogo de procedimientos                      | 🗀 Mi carpeta personal                       | C Servicio |
|--------------------------------------------------------------|-------------------------------------------------|---------------------------------------------|------------|
| Inicio /                                                     |                                                 |                                             |            |
| Acceder                                                      |                                                 |                                             |            |
| Acceso mediante certificado digital.                         |                                                 |                                             |            |
| Pulse el siguiente botón para acceder a la aplicación usando | su certificado digital. Se están firmando datos | con su clave privada de intercambio 🛛 🗙     | ► Acceder  |
| Acceso mediante credenciales UPO                             | Una aplic<br>protegido                          | ación está solicitando acceso a un elemento |            |
| Pulse el siguiente botón para acceder a la aplicación usando | credenciales UPO.<br>Contrase<br>Cave prin      | ña para:<br>ada de CyptoAP                  | Acceder    |
|                                                              |                                                 | Aceptar Cancelar Detailes                   |            |
|                                                              |                                                 |                                             |            |

Si elige "credenciales UPO" poner usuario y contraseña y pinchar en "Aceptar":

|                         | 📕 Sobre la Sede                       | 📰 Catálogo de pro         | ocedimientos            | 🗅 Mi carpeta personal              | 🖒 Servicios |
|-------------------------|---------------------------------------|---------------------------|-------------------------|------------------------------------|-------------|
| Inicio /                |                                       |                           |                         |                                    |             |
| Acceder                 |                                       |                           |                         |                                    |             |
| Acceso mediante c       | certificado digital.                  |                           |                         |                                    |             |
| Pulse el siguiente boto | ón para acceder a la aplicación usand | o su certificado digital. |                         |                                    | ► Acceder   |
| cceso mediante c        | credenciales UPO                      |                           |                         |                                    |             |
| Pulse el siguiente boto | ón para acceder a la aplicación usand | o credenciales UPO.       |                         |                                    | ► Acceder   |
| Volver                  |                                       |                           |                         |                                    |             |
|                         |                                       |                           |                         |                                    |             |
|                         |                                       |                           |                         |                                    |             |
| Phi                     | RSIDAD                                |                           |                         |                                    |             |
| OLA                     |                                       |                           |                         |                                    |             |
|                         |                                       |                           |                         |                                    |             |
|                         |                                       |                           |                         |                                    |             |
|                         |                                       | Identificació             | on de usuar             | 10                                 |             |
|                         |                                       | Autenticació              | ón centralizada         |                                    |             |
|                         |                                       |                           | OTROS                   |                                    | N           |
| USUA                    | RIO/A                                 |                           | OIROSI                  | MEDIOS DE AUTENTICACIÓ             |             |
| CONT                    | TRACEÑA                               |                           | Ē₽                      |                                    |             |
| CONT                    | RASENA                                |                           | Certificado<br>digital  |                                    |             |
|                         |                                       |                           |                         |                                    |             |
| ACEPTA                  | R                                     |                           |                         |                                    |             |
| Quiero rec              | uperar mi contraseña                  |                           |                         |                                    |             |
|                         |                                       |                           |                         |                                    |             |
|                         |                                       |                           |                         |                                    |             |
|                         | Una vez que se hava aute              | enticado no será necesari | o identificarse de nuev | vo para acceder a otros recursos.  |             |
|                         | Para desconectarse,                   | recomendamos que cie      | rre su navegador (ce    | rrando todas las ventanas).        |             |
|                         |                                       |                           |                         |                                    |             |
|                         |                                       |                           | ad/                     | AS SSO es un producto desarrollado | por PRiSE   |

### 7.- Pinchar en "Crear expediente nuevo":

| 📜 Sobre la Sede    | 📰 Catálogo de procedimientos                                      | 🗅 Mi carpeta personal                        | K |
|--------------------|-------------------------------------------------------------------|----------------------------------------------|---|
| Inicio             |                                                                   |                                              |   |
| Se han en          | contrado expedientes/solicitudes                                  | de este tino en su handeia                   |   |
| Usted ya tiene exp | edientes/solicitudes del tipo seleccionado, ¿desea visualizar los | expedientes o prefiere dar de alta de nuevo? |   |
|                    | - Crear expediente nuevo                                          |                                              |   |
|                    | Abrir expedientes existentes                                      |                                              |   |
| 3                  | K Cancelar                                                        |                                              |   |

8.- Rellenar todos los datos de contacto o al menos los campos obligatorios que son los señalados con un asterisco (\*) y pulsar en "Siguiente":

|                                          | 8                            | Salir Anterior Siguiente           | Finalizar     |
|------------------------------------------|------------------------------|------------------------------------|---------------|
|                                          |                              | ✓ Mostrar otros datos de contacto  |               |
| atos del interesado                      |                              |                                    |               |
| atos do contacto                         |                              |                                    |               |
| (*) País:                                | [Seleccionar]                | <ul> <li>(*) Provincia:</li> </ul> | [Seleccionar] |
| (*) Municipio:                           |                              | (*) Tiເວ de vía                    | [Seleccionar] |
| *) Nombre de vía                         |                              | (*) Número:                        |               |
| etra:                                    |                              | Escalera:                          |               |
| iso:                                     |                              | Puerta:                            |               |
| *) Código postal:                        |                              | Teléfono:                          |               |
|                                          |                              | Fax:                               |               |
| eléfono móvil:                           |                              |                                    |               |
| eléfono móvil:<br>*) Correo electrónico: | usuario@organizacion.dominio |                                    |               |

9.- "Datos del solicitante": se recupera automáticamente el tipo y número de documento.

**"Plan de estudio":** pulsar en la flecha de la derecha y elegir la titulación de la cual queremos el certificado en el caso de haber estado matriculado/a en más de una titulación en la UPO.

Pulsar en "Siguiente":

Certificado Académico Personal - Solicitud / Expediente: BORRADOR:011051

| OS DEL SOLICITAN                                                                                                 | DATOS RELATIVOS A                                                                                                    | A LA SOLICITUD                                                           | BONIFICACIONES/EXENCIONES                                                                                                    | NOTIFICACIONES Y CLÁUSULA LOPD                                                                                                    | BORRADOR                                                                      |                                                                     |                                                                                             |                                      |
|----------------------------------------------------------------------------------------------------|----------------------------------------------------------------------------------------------------|--------------------------------------------------------------------------|----------------------------------------------------------------------------------------------------|----------------------------------------------------------------------------------------------------|-------------------------------------------------------------------------------|---------------------------------------------------------------------|---------------------------------------------------------------------------------------------|--------------------------------------|
|                                                                                                    | NTANTE                                                                                                    |                                                                          |                                                                                                    |                                                                                                    |                                                                               |                                                                     |                                                                                             |                                      |
| DATOS DEL SOLIC                                                                                                  |                                                                                                    |                                                                          |                                                                                                    |                                                                                                    |                                                                               |                                                                     |                                                                                             |                                      |
| Selecciona el plar                                                                                               | n de estudios del que desea                                                                                                    | as solicitar el Cert                                                     | nicado Academico. Los expediente                                                                                                    | s de planes de estudios en estado bloqu                                                                                                    | eado no se mue:                                                               | stran en er sigui                                                   | ente listado.                                                                               |                                      |
| Tipo de documento                                                                                                | de identificación (oculto)                                                                                                    | NIF                                                                      | ~                                                                                                    | Número de documento (oculto)                                                                                                    |                                                                               |                                                                     |                                                                                             |                                      |
|                                                                                                    |                                                                                                    |                                                                          |                                                                                                    |                                                                                                    |                                                                               |                                                                     |                                                                                             |                                      |
|                                                                                                    |                                                                                                    |                                                                          |                                                                                                    |                                                                                                    |                                                                               |                                                                     |                                                                                             |                                      |
| Plan de estudios                                                                                                 | Seleccione una opción                                                                                                    |                                                                          |                                                                                                    |                                                                                                    |                                                                               |                                                                     |                                                                                             | ~                                    |
| Plan de estudios                                                                                                 | Seleccione una opción                                                                                                    |                                                                          | potorado no oo mostrará ai no                                                                                                    | toposo al Contro adocrito o ai au c                                                                                                    | vpediepte ee                                                                  |                                                                     | queede per impo                                                                             | ~                                    |
| Plan de estudios<br>NOTA: El plan-<br>cualquier otra ci                                                          | Seleccione una opción<br>do estudios de eu Cred<br>ircunstancia. Deberá, en                                                           | le, Máster e De<br>dichos casos, j                                       | poterado no co mostrará ci po<br>ponerse en contacto con el áre                                                                      | <del>tenese el Contro adostito o el ou e</del><br>a administrativa que gestione el exp                                                                | <del>xpediente ee</del><br>ediente acadér                                     | encuentra ble<br>nico de los es                                     | queade per impe                                                                             | <del>ige e po</del><br>dientes       |
| Plan de estudios<br>NOTA: El plan-<br>cualquier otra ci<br>través de tika w                                      | Seleccione una opción<br>de cotudico de ou Crad<br>ircunstancia. Deberá, en<br>www.upo.es/tika Si no se                               | le, <u>Máster e De</u><br>dichos casos, j<br>e encuentra en              | peterado no co mostrará el po<br>ponerse en contacto con el áre<br>ninguna de las circunstancias                                     | tenese el Centre adeorite e el eu e<br>a administrativa que gestione el exp<br>descritas y no se muestra el plan                                      | <del>xpediente ce</del><br>ediente acadéi<br>de estudios pa                   | encuentra ble<br>nico de los es<br>ara el que des                   | queade per impo<br>tudios correspon<br>sea solicitar el co                                  | ige e pe<br>dientes<br>ertificado    |
| Plan de estudios<br>NOTA: El plan-<br>cualquier otra ci<br>través de tika w<br>puede que el se<br>través de tika | Seleccione una opción<br>de celudico de cu Grad<br>ircunstancia. Deberá, en<br>www.upo.es/tika. Si no se<br>ervicio no esté disponibl | le, Máster e De<br>dichos casos, j<br>e encuentra en<br>le puntualmente  | peterado no co mostrará el po<br>ponerse en contacto con el áre<br>ninguna de las circunstancias<br>e, por lo que podría intentarlo  | tenese el Centre adeerile e el eu e<br>a administrativa que gestione el exp<br>descritas y no se muestra el plan<br>de nuevo más tarde o ponerse en « | <del>xpediente es</del><br>ediente acadér<br>de estudios pa<br>contacto con e | neuentra ble<br>nico de los es<br>ara el que des<br>l área adminis  | <del>queade por impe</del><br>tudios correspon<br>sea solicitar el ce<br>strativa correspoi | dientes a<br>ertificado<br>ndiente a |
| Plan de estudios<br>NOTA: El plan<br>cualquier otra cu<br>través de tika v<br>puede que el su<br>través de tika  | Seleccione una opción<br>de setudios do ou Grad<br>ircunstancia. Deberá, en<br>www.upo.es/tika. Si no se<br>ervicio no esté disponibl | le, Máster e De<br>dichos casos, p<br>e encuentra en<br>le puntualmente  | polorado no comentrará oi po<br>ponerse en contacto con el árre<br>ninguna de las circunstantarás<br>e, por lo que podría intentarlo | tenese el Centre adeeitle e el eu e<br>administrativa que gestione el exp<br>descritas y no se muestra el plan<br>de nuevo más tarde o ponerse en e   | <del>xpediente es</del><br>ediente acadér<br>de estudios pa<br>contacto con e | eneuentra ble<br>nico de los es<br>ara el que des<br>I área adminis | queade per impe<br>tudios correspon<br>sea solicitar el ce<br>strativa correspoi            | dientes a<br>ertificado<br>ndiente a |
| Plan de estudios<br>NOTA: El plan-<br>cualquier otra ci<br>través de tika v<br>puede que el se<br>través de tika | Seleccione una opción<br>de setudios de su Crad<br>ircunstancia. Deberá, en<br>www.upp.es/lika. Si no se<br>ervicio no esté disponibl | le, Máster e De<br>dichos casos, je<br>e encuentra en<br>le puntualmente | pelorado no os mestrará si po<br>ponerse en contacto con el ár<br>ninguna de las circunstancias<br>e, por lo que podría intentarlo   | tenese al Centre adeeite o el ou e<br>a administrativa que gestione el exp<br>descritas y no se muestra el plan<br>de nuevo más tarde o ponerse en o  | <del>xpediente ee</del><br>ediente acadér<br>de estudios pa<br>contacto con e | encuentra ble<br>nico de los es<br>ara el que de:<br>l área admini: | quesde per imper<br>tudios correspon<br>sea solicitar el ce<br>strativa correspoi           | dientes :<br>ertificado<br>ndiente : |

10.- Pestaña "Datos relativos a la solicitud" si la titulación es de 1º o 2º Ciclo aparecerá así y se pincha en **"Siguiente"**:

|                                                     |                           |                                |          | 🖽 Ma |
|-----------------------------------------------------|---------------------------|--------------------------------|----------|------|
| ATOS DEL SOLICITANTE DATOS RELATIVOS A LA SOLICITUD | BONIFICACIONES/EXENCIONES | NOTIFICACIONES Y CLÁUSULA LOPD | BORRADOR |      |
| DATOS RELATIVOS A LA SOLICITUD                      |                           |                                |          |      |
| SOLICITA:                                           |                           |                                |          |      |
| Le sea expedida la siguiente certificación.         |                           |                                |          |      |
| subTipoEstudio (oculto)                             |                           | PSC                            |          |      |
| Certificación que solicita (indicar)                | ADO ACADÉMICO PERSONAL    |                                |          |      |
|                                                     |                           |                                |          |      |
|                                                     |                           |                                |          |      |
|                                                     | ✓ Volver                  | iguiente 🗐 Salir               |          |      |

Si fuera de Grado así y se pincha en "Siguiente":

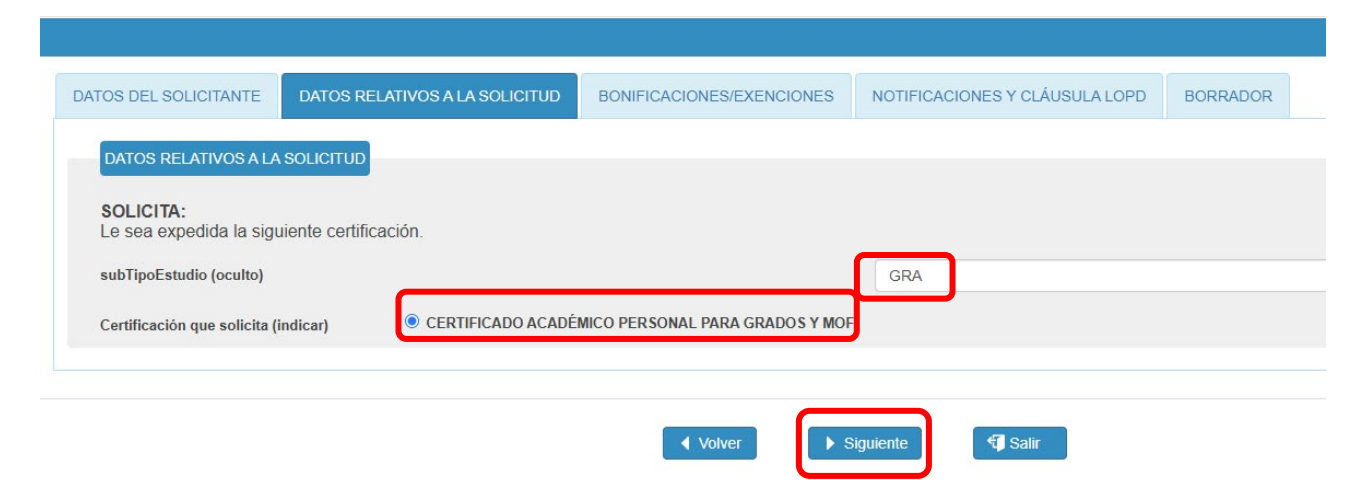

11.- En caso de ser beneficiario/a de alguna exención/bonificación seleccionarla:

|                                                                             |                                                                                                    |                                                                                                    |                                                                 |                                            |                                      | ŧ                                                 | Mapa web                                   | Castellano               |
|-----------------------------------------------------------------------------|----------------------------------------------------------------------------------------------------|----------------------------------------------------------------------------------------------------|-----------------------------------------------------------------|--------------------------------------------|--------------------------------------|---------------------------------------------------|--------------------------------------------|--------------------------|
| DATOS DEL SOLICITANTE                                                       | DATOS RELATIVOS A LA SOLICITU                                                                                      | D BONIFICACIONES/EXENC                                                                                          | NOTIFICACIONES Y                                                | CLÁUSULA LOPD                              | BORRADOR                             |                                                   |                                            |                          |
| BONIFICACIONES/EXEN                                                         | CIONES                                                                                                    |                                                                                                    |                                                                 |                                            |                                      |                                                   |                                            |                          |
| id expediente (oculto)                                                      | 10834                                                                                                    | cod procedimiento (oculto)                                                                                      | Q9150016E_TEST_0000                                             | desc procedimi                             | ento (oculto)                        | Certificado Académico Pe                          | £                                          |                          |
| Marque si es beneficiari                                                    | io de alguna de las siguientes cau                                                                                 | sas de exención/bonificación.                                                                                   | En caso contrario, marque la o                                  | pción "No aplica".                         |                                      |                                                   |                                            |                          |
| En caso de que usted p<br>inserción social en An                            | ueda acogerse a exención como<br>dalucía (exención total), debe re                                                 | <i>líctima de Violencia de Géne</i><br>alizar su solicitud a través del                                         | ero (exención total), Víctima o<br>procedimiento de Instancia ( | de Terrorismo (ex<br>Senérica o contac     | ención total) o<br>ctar con el servi | por Ingreso Mínimo V<br>cio correspondiente po    | <b>/ital y renta mí</b> i<br>r <u>Tika</u> | nima de                  |
| Descuento por:                                                              | <ul> <li>Familia Numeros.</li> <li>Familia Numerosa</li> <li>Discapacidad may</li> <li>No aplica</li> </ul>        | de Categoria General (exención de<br>de Categoria Especial (exención total<br>r o igual al 33% (exención total) | əl 50%)<br>)                                                    |                                            |                                      |                                                   |                                            |                          |
| PLATAFORMA DE INT                                                           | ERMEDIACIÓN DE DATOS (PID                                                                                          |                                                                                                    |                                                                 |                                            |                                      |                                                   |                                            |                          |
| La Plataforma de Interr<br>nuevamente la docume                             | nediación de Datos es un servici<br>ntación.                                                                       | a través del cual la Universi                                                                                   | dad puede recabar los datos                                     | que tengan otras a                         | dministraciones                      | s públicas sin necesida                           | ad de que uste                             | d aporte                 |
| NOTA: TENGA EN CUE<br><u>PROCEDIMIENTO</u> AVA<br>DEBERÀ MARCAR LA          | ENTA QUE, SI SELECCIONA ALG<br>INZANDO A LA SIGUIENTE PAI<br>OPCIÓN CORRESPONDIENTE A                              | JNA DE LAS CAUSAS DE EX<br>ITALLA, <b>LA CONSULTA SE</b><br>.CONTINUACIÓN.                                      | ENCIÓN/BONIFICACIÓN Y S<br>REALIZARÁ DE FORMA AU                | e opone a la co<br>I <b>tomática</b> . En  | ONSULTA DE DA<br>CASO DE QUE         | ATOS EN LA PID, <u>PER</u><br>E DESEE OPONERSE    | RO CONTINUA<br>E A ESTA CON                | <u>CON EL</u><br>∳SULTA, |
| Señale si se opone a l                                                      | a consulta de sus datos                                                                                            |                                                                                                    | $\bigcirc$ Si $\bigcirc$ No                                     |                                            |                                      |                                                   |                                            | ;                        |
| Si se opone a la consul<br>descuentos, deberá pre<br>exención. Abandone, po | ta, no se le aplicarán los descuent<br>sentar su solicitud a través del pro<br>or tanto, esta solicitud de inicio. | os/bonificaciones a los que pur<br>cedimiento de <u>Instancia Gen</u>                                           | diera tener derecho mediante (<br>érica, aportando la document  | este procedimiento<br>ación acreditativa o | automatizado.<br>le la circunstan    | En este caso, si desea<br>cia que le da derecho a | i que se le apliq<br>al descuento o l      | uen los<br>a             |
| En caso de continuar                                                        | con esta solicitud, se le expedir                                                                                  | à su Certificado Académico I                                                                                    | Personal sin aplicarle la exe                                   | nción o bonificaci                         | ón que pudiera                       | a corresponderle.                                 |                                            |                          |
|                                                                             |                                                                                                    |                                                                                                    |                                                                 |                                            |                                      |                                                   |                                            |                          |
| Id poblacion (oculto)                                                       |                                                                                                    |                                                                                                    | Fecha nacimiento                                                |                                            |                                      |                                                   |                                            |                          |
| Documento Titular (solo pr<br>campo)                                        | uebas, eliminar 33919097P                                                                                          |                                                                                                    |                                                                 |                                            |                                      |                                                   |                                            |                          |

Si <u>se opone</u> a que consultemos los datos de la exención en la plataforma de intermediación señalar **"Si"** y poner la causa. Pinchar en **"Siguiente"**:

Paso (2

Certificado Académico Personal - Solicitud / Expediente: BORRADOR:011051

|                                                                                                 | E Mapa web Castel                                                                                                    |
|-------------------------------------------------------------------------------------------------|----------------------------------------------------------------------------------------------------|
| En caso de que usted pueda acogerse a exenc<br>realizar su solicitud a través del procedimiento | ón como Victima de Violencia de Género (exención total), Victima de Terrorismo (exención total) o por Ingreso Minimo Vital y renta mínima de inserción social en Andalucia (exención total), deb<br>de Instancia Genérica o contactar con el servicio correspondiente por Tika                   |
| Descuento por:                                                                                  | Familia Numerosa de Categoría General (exención del 50%)     Familia Numerosa de Categoría Especial (exención tota)     Discapacidad mayor o Igual al 33% (exención tota)     No apica                                                                                                    |
| PLATAFORMA DE INTERMEDIACIÓN DE DA                                                              | TOS (PID)                                                                                                    |
| La Plataforma de Intermediación de Datos es u                                                   | n servicio a través del cual la Universidad puede recabar los datos que tengan otras administraciones públicas sin necesidad de que usted aporte nuevamente la documentación.                                                                                                    |
| NOTA: TENGA EN CUENTA QUE, SI SELECO<br>Pantalla, la consulta se realizará d                    | IONA ALGUNA DE LAS CAUSAS DE EXENCIÓN/BONIFICACIÓN Y SE OPONE A LA CONSULTA DE DATOS EN LA PID, <u>PERO CONTINUA CON EL PROCEDIMIENTO</u> AVANZANDO A LA SIGUIENTE<br>E FORMA AUTOMÁTICA. EN CASO DE QUE DESEE OPONERSE A ESTA CONSULTA, DEBERÁ MARCAR LA OPCIÓN CORRESPONDIENTE A CONTINUACIÓN. |
| Señale si se opone a la consulta de sus dato                                                    | ys 🖉 🛞 styl No                                                                                                    |
| En virtud del artículo 2.3 de la Instrucción conju                                              | nta de la Gerencia y de la Secretaria General, de 3 de noviembre de 2021, por la que se organiza el acceso a la Plataforma de Intermediación de Datos en la UPO, especifique la causa que motiva su                                                                                              |
| oposición                                                                                       |                                                                                                    |
| CAUSA DE LA OPOSICIÓN                                                                           |                                                                                                    |
| Si se opone a la consulta, no se la aplicarán los                                               | descuentes honificaciones a los que puelera tener derecho mediante este procedimiente automativado. En este caso, si desea que se la apliquen los descuentos, deberá presentar su solicit d a través del                                                                                         |
| procedimiento de <u>Instancia Generica</u> , aportar                                            | ido la documentación acreditativa de la circunstancia que le da derecno al descuento o la exención. Abandone, por tanto, esta solicitud de inicio.                                                                                                    |
| En caso de continuar con está solicitud, se                                                     | e expedira su Certificado Academico Personal sin aplicane la exención o bonificación que pudiera correspondene.                                                                                                    |
|                                                                                                 |                                                                                                    |
| Id poblacion (oculto)                                                                           | Fecha nacimiento                                                                                                    |
| Documento Titular (solo pruebas, eliminar campo)                                                | 33919097P                                                                                                    |
| respuesta PID (oculto)                                                                          | 0 Tarifa (ocuite) O                                                                                                    |
| Importe total a pagar (€)                                                                       | 28,30                                                                                                    |
|                                                                                                 |                                                                                                    |
|                                                                                                 |                                                                                                    |
|                                                                                                 | A Volume L Structure FL State                                                                                                    |

Si <u>no se opone</u> a dicha consulta pinchar en **"No"**, poner la Comunidad Autónoma a la que pertenece y pinchar en **"Siguiente"**:

Certificado Académico Personal - Solicitud / Expediente: BORRADOR:011051

| Descuento por:<br>PLATAFORMA DE INTERMEDIACIÓN<br>a Plataforma de Intermediación de Da<br>uevamente la documentación.<br>IOTA: TENGA EN CUENTA QUE, SI S<br><u>ROCEDIMIENTO</u> AVANZANDO A LA<br>IEBERÁ MARCAR LA OPCIÓN CORR | Familia Numerosa de Categoría General     Familia Numerosa de Categoría Especial (     Discapacidad mayor o igual al 33% (exenci     No aplica     No E DATOS (PID)     atos es un servicio a través del cual     SELECCIONA ALGUNA DE LAS CAUS     SIGUIENTE PANTALLA, LA CONS     ESPONDIENTE A CONTINUACIÓN. | (exención del 50%)<br>exención total)<br>ón total)<br>a Universidad puede re | ecabar los datos que te                          | ngan otras administracion                      | es públicas sin necesida                           | d de que uste                   | 1 aporte                 |
|----------------------------------------------------------------------------------------------------|----------------------------------------------------------------------------------------------------|------------------------------------------------------------------------------|--------------------------------------------------|------------------------------------------------|----------------------------------------------------|---------------------------------|--------------------------|
| PLATAFORMA DE INTERMEDIACIÓN<br>a Plataforma de Intermediación de Di<br>luevamente la documentación.<br>IOTA: TENGA EN CUENTA QUE, SI S<br><u>IROCEDIMIENTO</u> AVANZANDO A LA<br>JEBERÁ MARCAR LA OPCIÓN CORR                 | N DE DATOS (PID)<br>atos es un servicio a través del cual<br>SELECCIONA ALGUNA DE LAS CAUS<br>A SIGUIENTE PANTALLA, LA CONS<br>ESPONDIENTE A CONTINUACIÓN.                                                                                                    | la Universidad puede re                                                      | ecabar los datos que te                          | ngan otras administracion                      | es públicas sin necesida                           | d de que uste                   | 1 aporte                 |
| a Plataforma de Intermediación de D.<br>uevamente la documentación.<br>HOTA: TENGA EN CUENTA QUE, SI S<br><u>IROCEDIMIENTO</u> AVANZANDO A LA<br>JEBERÁ MARCAR LA OPCIÓN CORR                                                  | atos es un servicio a través del cual<br>ELECCIONA ALGUNA DE LAS CAUS<br>A SIGUIENTE PANTALLA, LA CONS<br>ESPONDIENTE A CONTINUACIÓN.                                                                                                    | a Universidad puede re                                                       | ecabar los datos que te                          | ngan otras administracion                      | es públicas sin necesida                           | d de que uste                   | d aporte                 |
| NOTA: TENGA EN CUENTA QUE, SI S<br><u>PROCEDIMIENTO</u> AVANZANDO A LA<br>JEBERÁ MARCAR LA OPCIÓN CORR                                                                                                    | ELECCIONA ALGUNA DE LAS CAUS<br>A SIGUIENTE PANTALLA, LA CONS<br>RESPONDIENTE A CONTINUACIÓN.                                                                                                    | AS DE EXENCIÓN/BO                                                            |                                                  |                                                |                                                    |                                 |                          |
|                                                                                                    |                                                                                                    | ULIA SE REALIZARA                                                            | DE FORMA AUTOM                                   | DNE A LA CONSULTA DE I<br>ÁTICA. EN CASO DE QU | datos en la pid, <u>per</u> i<br>Je desee oponerse | <u>o continua</u><br>A esta con | <u>con el</u><br>Isulta, |
| eñale si se opone a la consulta de s                                                                                                    | sus datos                                                                                                    |                                                                              | ○ :                                              |                                                |                                                    |                                 |                          |
| xencion. Abandone, por tanto, esta solicit<br>in caso de continuar con esta solicit<br><b>'or favor, seleccione la Comunidad /</b><br>Comunidad Autónoma                                                                       | tud, se le expedirá su Certificado Ar<br>Autónoma donde se consultarán su<br>Seleccione una opción                                                                                                    | cadémico Personal sin<br>s datos y espere mient                              | aplicarle la exención<br>tras el sistema realiza | o bonificación que pudie<br>la comprobación.   | ra corresponderle.                                 |                                 |                          |
| 1 poblacion (oculto)                                                                                                    |                                                                                                    |                                                                              | Fecha nacimiento                                 |                                                |                                                    |                                 |                          |
| locumento Titular (solo pruebas, eliminar<br>ampo)                                                                                                    | 33919097P                                                                                                    |                                                                              |                                                  |                                                |                                                    |                                 |                          |
| espuesta PID (oculto)                                                                                                    | 0                                                                                                    |                                                                              | Tarifa (oculto)                                  |                                                |                                                    |                                 |                          |
|                                                                                                    |                                                                                                    |                                                                              |                                                  |                                                |                                                    |                                 |                          |

12.- Si no es beneficiario de alguna exención/ bonificación elegir **"No aplica"** y pulsar en **"Siguiente"**:

| TOS DEL SOLICITANTE DATOS R                                                                                                    | ELATIVOS A LA SOLICITUD                                                                                     | BONIFICACIONES/EXENCIONES                                                                                 | NOTIFICACIONES Y CLÁUSULA LO                                                     | PD BORRADOF                               | <b>२</b>                                             |                               |      |
|----------------------------------------------------------------------------------------------------|----------------------------------------------------------------------------------------------------|----------------------------------------------------------------------------------------------------|----------------------------------------------------------------------------------|-------------------------------------------|------------------------------------------------------|-------------------------------|------|
| BONIFICACIONES/EXENCIONES                                                                                                    |                                                                                                    |                                                                                                    |                                                                                  |                                           |                                                      |                               |      |
| id expediente (oculto)                                                                                                    | 4                                                                                                    | cod procedimiento (oculto)                                                                                | 50016E_TEST_0000 desc proce                                                      | dimiento (oculto)                         | Certificado Académico Pe                             |                               |      |
| Marque si es beneficiario de algun                                                                                                | a de las siguientes causas o                                                                                | de exención/bonificación. En caso                                                                         | o contrario, marque la opción "No apli                                           | ca".                                      |                                                      |                               |      |
| En caso de que usted pueda acog<br>inserción social en Andalucía (e:                                                              | erse a exención como <i>Vícti</i><br><b>xención total),</b> debe realiza                                    | ima de Violencia de Género (exe<br>ar su solicitud a través del proced                                    | ención total), Víctima de Terrorismo<br>imiento de <u>Instancia Genérica</u> o c | o (exención total)<br>ontactar con el ser | o por Ingreso Minimo Vi<br>vicio correspondiente por | tal y renta mí<br><u>Tika</u> | nima |
| Descuento por:                                                                                                    | <ul> <li>Familia Numerosa de Ca</li> <li>Familia Numerosa de Ca</li> <li>Discapacidad mayor o ig</li> </ul> | ategoría General (exención del 50%)<br>ategoría Especial (exención total)<br>gual al 33% (exención total) |                                                                                  |                                           |                                                      |                               |      |
|                                                                                                    | No aplica                                                                                                   |                                                                                                    |                                                                                  |                                           |                                                      |                               |      |
| Id poblacion (oculto)                                                                                                    | No aplica                                                                                                   |                                                                                                    | Fecha nacimiento                                                                 |                                           |                                                      |                               |      |
| ld poblacion (oculto)<br>Documento Titular (solo pruebas, elimir<br>campo)                                                        | No aplica                                                                                                   |                                                                                                    | Fecha nacimiento                                                                 |                                           |                                                      |                               |      |
| ld poblacion (oculto)<br>Documento Titular (solo pruebas, elimir<br>campo)<br>respuesta PID (oculto)                              | No aplica                                                                                                   |                                                                                                    | Fecha nacimiento<br>Tarifa (oculto)                                              |                                           |                                                      |                               |      |
| ld poblacion (oculto)<br>Documento Titular (solo pruebas, elimir<br>campo)<br>respuesta PID (oculto)<br>Importe total a pagar (€) | <ul> <li>No aplica</li> <li>Nar 33919097P</li> <li>0</li> <li>26,30</li> </ul>                              |                                                                                                    | Fecha nacimiento<br>Tarifa (oculto)                                              |                                           |                                                      |                               |      |

13.- Pinchar en la declaración de que son ciertos los datos consignados y pinchar "Siguiente":

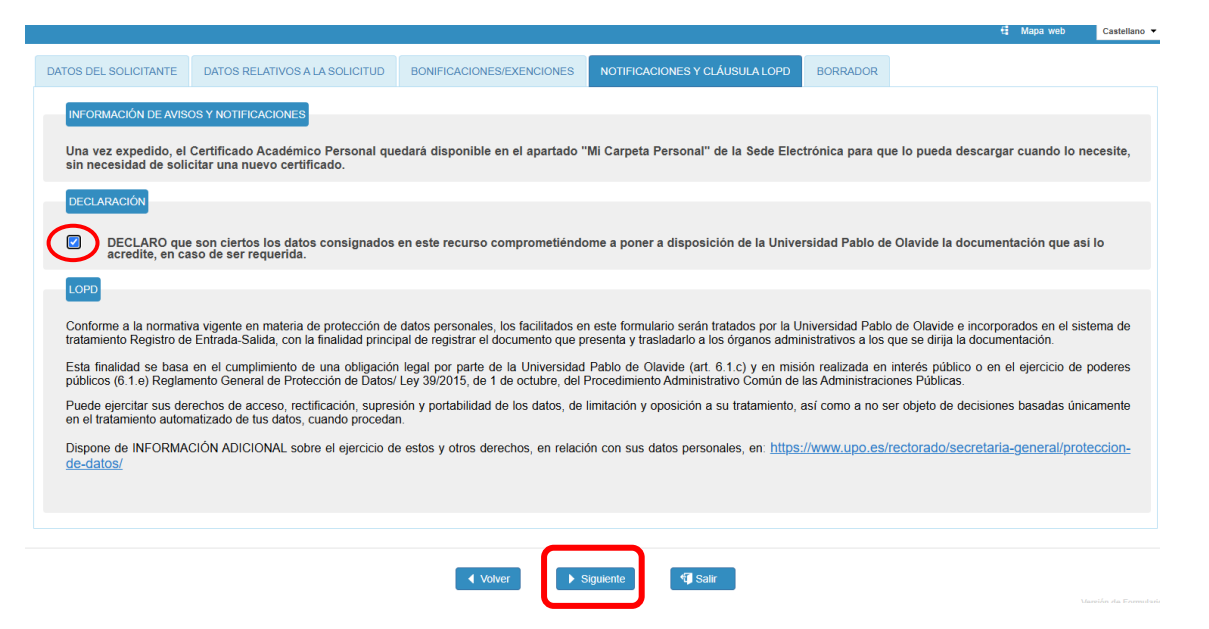

14.- Si desea descargar el borrador del certificado antes de ser firmado pulsar en **"Descargar".** Una vez visto debe darle a **"Siguiente"**.

Si no quiere descargarlo darle directamente a "Siguiente":

| DATOS DEL SOLICITANTE                                                                         | DATOS RELATIVOS A LA SOLICITUD                                                                                                | BONIFICACIONES/EXENCIONES                                                                            | NOTIFICACIONES Y CLÁUSULA LOPD                             | BORRADOR |
|-----------------------------------------------------------------------------------------------|----------------------------------------------------------------------------------------------------|----------------------------------------------------------------------------------------------------|------------------------------------------------------------|----------|
| A continuación puede descargar<br>"certificado-academico odf"<br>Recuerde que el documento de | el BORRADOR del certificado solicitado. Si es correcto p<br>Descarpar<br>escargado no tiene validez si no va acompañado de la | ulse sobre el bolón Siguiente para para realizar el p<br>infima digital que se realiza tras el pago. | ago, en su caso, y poder descargar el certificado oficial: |          |
|                                                                                               |                                                                                                    | ✓ Volver                                                                                             | Siguiente                                                  |          |

15.- Introducir los datos de la tarjeta de crédito y pulsar en "Pagar":

| Datos de la operación |                                                                                                    | Pagar con Tarjeta 🛛 🕫 🌑                                                                                               |                 |
|-----------------------|----------------------------------------------------------------------------------------------------|----------------------------------------------------------------------------------------------------|-----------------|
| ORTE                  | 26,30 €                                                                                                    |                                                                                                    | $\overline{}$   |
| cio:                  | UNIV PABLO DE<br>OLAVIDE (SPAIN)                                                                                                    | <ul> <li>Nº de tarjeta</li> <li>Introduce tu número 65 tarjeta</li> </ul>                                             |                 |
| al:                   | 38248563-1                                                                                                    | Caducidad                                                                                                    | vv:             |
| D:                    | 845204936541                                                                                                    |                                                                                                    |                 |
| a:                    | 03/12/2024 11:17                                                                                                    | Recordar esta tarjeta como método d<br>dispositivo/navegador.                                                         | de pago en este |
| scripción<br>oducto:  | IMPORTE: 26.3 -<br>RECIBO:<br>2024574287617 - REF:<br>REF-ID:<br>2024574287617 - DNI:<br>47202387Q - PLAN:<br>RLBCertificado<br>Académico Parsona | Ai selectional esta apcion, consilente el us<br>para esta finalida. Puede consultar la Poi<br>completa <u>aquit</u> . | Pagar           |

16.- Elegir "Autenticación con éxito" y "Enviar":

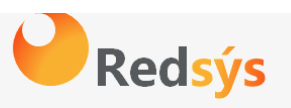

**Char** 

# Simulador de autenticación EMV3DS

version: 2.2.0

Seleccione la respuesta de autenticación:

| • Autenticación con éxito                |
|------------------------------------------|
| O Denegar autenticación                  |
| • Autenticación cancelada por el titular |
| Enviar                                   |

#### 17.- "Continuar":

| IMPORTE     | 26,30 €              | Número        | ***************************************               |  |
|-------------|----------------------|---------------|-------------------------------------------------------|--|
|             |                      | Tarjeta:      | 0004                                                  |  |
| Comercio:   | OLAVIDE (SPAIN)      | Url Comercio: | https://sede.upo.es                                   |  |
|             |                      | Descrinción   | IMPOPTE: 26.3 DECIRO: 2024574287617                   |  |
| Terminal:   | 38248563-1           | producto:     | REF: REF-ID: 2024574287617 - DNI:                     |  |
| Número      | 045004026541         |               | 4/20238/Q - PLAN: RLBCertificado<br>Académico Persona |  |
| pedido:     | 845204930541         |               |                                                       |  |
| Fecha:      | 03/12/2024 11:17     |               | Continuar                                             |  |
|             |                      |               | ·E·                                                   |  |
|             | RECIBO:              |               |                                                       |  |
|             | 2024574287617 - REF: |               |                                                       |  |
| Descripción | REF-ID:              |               |                                                       |  |
| producto:   | 2024574287617 - DNI: |               |                                                       |  |
|             | 47202387Q - PLAN:    |               |                                                       |  |
|             | RLBCertificado       |               |                                                       |  |
|             | Academico Persona    |               |                                                       |  |

- 18.- Ya tenemos el certificado generado con la firma institucional. Tiene dos opciones:
- Puede descargarlo, guardarlo, imprimirlo y "Finalizar".
- O directamente pinchar en "Finalizar":

ico Personal

Certificado Académico Personal - Solicitud / Expediente: 2024/CAP\_01/000037

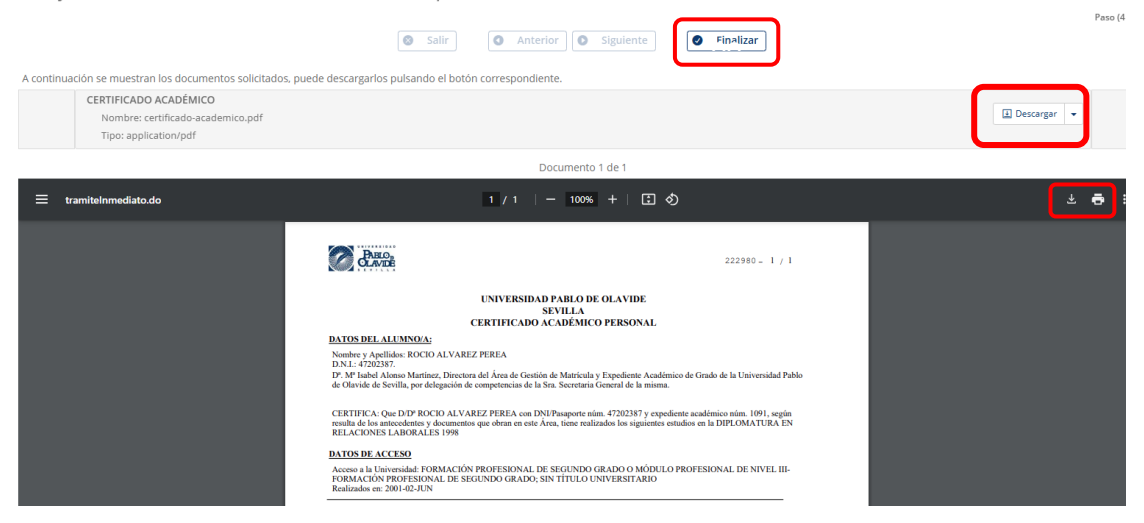

19.- A partir de ahora todos los certificados que los estudiantes soliciten los tendrán disponibles en **"Mi carpeta personal - Mis trámites"** de la página web de la Universidad Pablo de Olavide – UPO Virtual – Sede Electrónica:

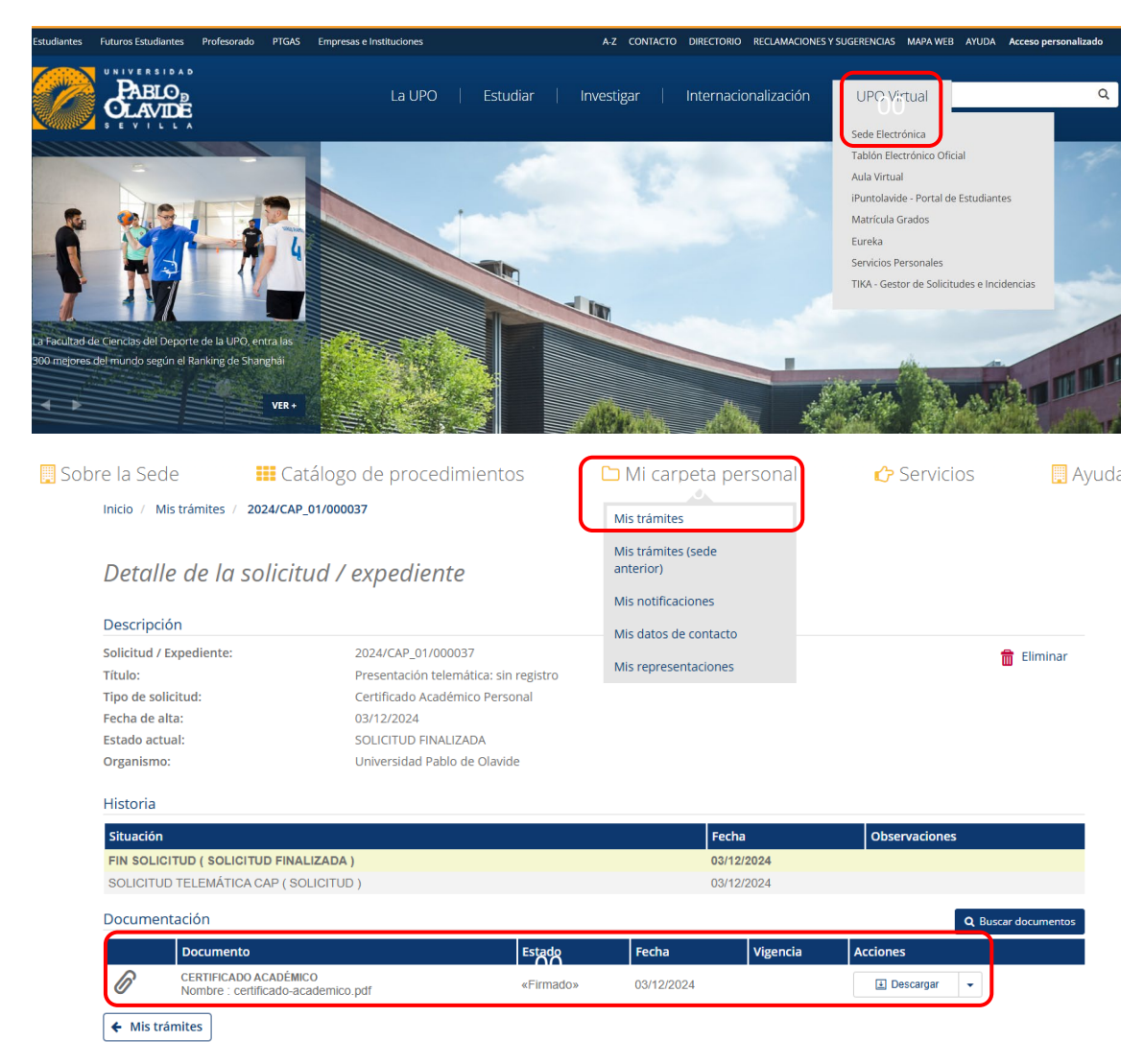

20.- Los certificados solicitados desde la plataforma antigua los tendrán en en **"Mi carpeta personal - Mis trámites (sede anterior)"** de la página web de la Universidad Pablo de Olavide – UPO Virtual – Sede Electrónica:

| re la Sede 🛛 🗰 🤇                                         | atálogo de procedimientos                                   | 🗅 Mi carpeta personal                                 | 🖒 Servicios      | A          |
|----------------------------------------------------------|-------------------------------------------------------------|-------------------------------------------------------|------------------|------------|
| Inicio / Mis trámites / 2024/C                           | AP_01/000037                                                | Mis trámites                                          |                  |            |
| Detalle de la solic                                      | itud / expediente                                           | Mis trámites (sede<br>anterior)<br>Mis notificaciones |                  |            |
| Descripción                                              |                                                             | Mis datos de contacto                                 |                  |            |
| Solicitud / Expediente:<br>Título:                       | 2024/CAP_01/000037<br>Presentación telemática: sin registro | Mis representaciones                                  | 💼 Elimir         | 💼 Eliminar |
| Tipo de solicitud:                                       | Certificado Académico Personal                              |                                                       |                  |            |
| Fecha de alta:                                           | 03/12/2024                                                  |                                                       |                  |            |
| Estado actual:                                           | SOLICITUD FINALIZADA                                        |                                                       |                  |            |
| Organismo:                                               | Universidad Pablo de Olavide                                |                                                       |                  |            |
| Historia                                                 |                                                             |                                                       |                  |            |
| Situación                                                |                                                             | Fecha                                                 | Observaciones    |            |
|                                                          |                                                             | 03/12/2024                                            |                  |            |
| FIN SOLICITUD ( SOLICITUD FI                             |                                                             | 00/12/2024                                            |                  |            |
| SOLICITUD TELEMÁTICA CAP (                               | SOLICITUD )                                                 | 03/12/2024                                            |                  |            |
| SOLICITUD TELEMÁTICA CAP (                               | SOLICITUD )                                                 | 03/12/2024                                            | Q Buscar docume  | itos       |
| SOLICITUD TELEMÁTICA CAP (<br>Documentación<br>Documento | SOLICITUD ) Estado                                          | 601/12/2024<br>03/12/2024                             | Q. Buscar docume | ntos       |